# **KELLY**<sub>®</sub>

# Aprobación de Tiempo Vía Correo Electrónico

# Guía del Usuario

Compatibilidad del Sistema: Chrome, Safari 5.5+, Firefox, y Internet Explorer 7+ iPad, Android, Blackberry, Storm y Torch los equipos móviles serán redirigidos a la página de la compañía celular o a una plataforma estandarizada..

# Tabla de Contenido

| Resumen                                                      |
|--------------------------------------------------------------|
| Petición para la Aprobación de Tiempo vía Correo Electrónico |
| Aprobar Horas                                                |
| Opción de Aprobación-Multiple                                |
| Opción de aprobación Individual4                             |
| Ver Hojas de Tiempo4                                         |
| Modificar Horas                                              |
| Modificar Proyectos (si aplica)                              |
| Aprobación Tardía                                            |
| Ver Comentarios                                              |
| Generar Reportes                                             |
| Reporte de hoja de tiempo inexistente6                       |
| Reporte histórico de hojas de tiempo7                        |
| Reporte de Horas Estimadas y Gasto7                          |
| Aprobador Alterno                                            |
| Confirmación vía Correo Electrónico                          |
| Acceso en Telefono Inteligente                               |
| Asistencia                                                   |

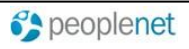

#### Resumen

Esta guía le proveerá al Supervisor Cliente instrucciones para la aprobación o disputa de tiempo a través de la Aplicación de Correo Electrónico Peoplenet.

### Petición para la Aprobación de Tiempo vía Correo Electrónico

Usted recibirá una petición para la aprobación de tiempo vía Correo electrónico basada en el horario establecido por su compañía.

Usted podría recibir hasta 3 recordatorios para la aprobación de tiempo si se encuentra registrado como aprobador principal y como contacto de emergencia.

Usted no recibirá correo electrónico si el tiempo trabajado por el asociado no ha sido ingresado.

Presione el enlace para tener **Acceso a la Aplicación para la Aprobación de tiempo** e ingresar al sistema de aprobación de tiempo. No se requiere de identificación de usuario o contraseña.

Por favor no conteste a este correo electrónico como aprobación de tiempo. Presione el enlace para abrir la aplicación para aprobar tiempo y siga las instrucciones de esta guía. Si usted no es el aprobador, contacte a su agencia para actualizar sistema.

Si no recibe correo electrónico para la aprobación de tiempo, favor de verificar su archivo de Spam o archivo Outlook y agregue <u>DoNotReply@Peoplenet-us.com</u> como remitente seguro, o agregue como contacto.

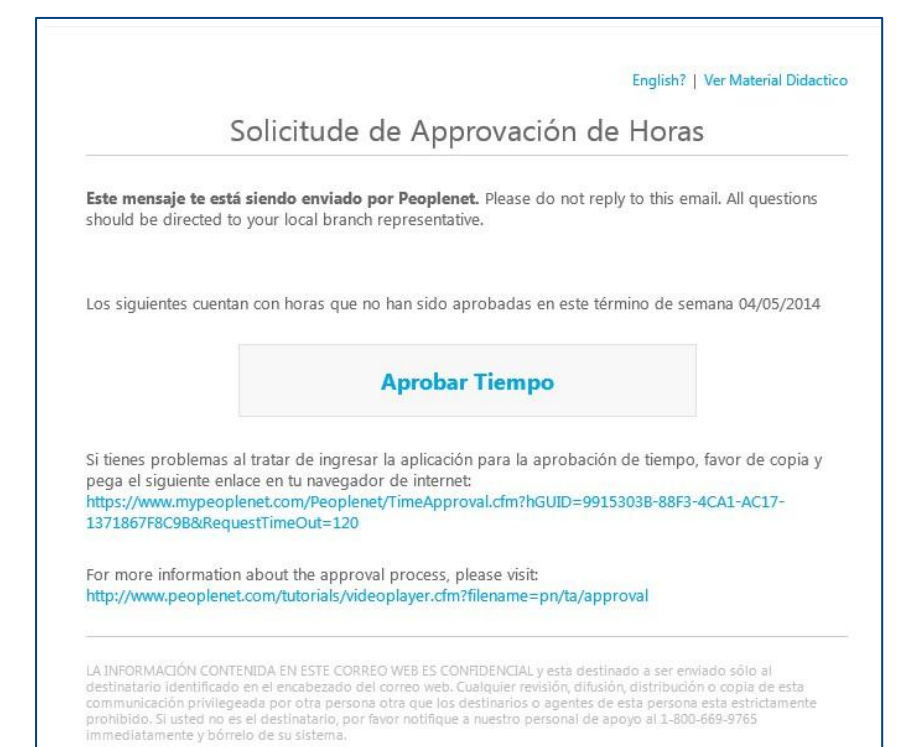

### **Aprobar Horas**

#### Opción de Aprobación-Multiple

- Para aprobar horas de múltiples empleados, seleccione el botón de
   Opción de aprobación multipara abrir la ventana de aprobación.
- Seleccione las hojas de tiempo que desea aprobar o haga clic en la señal "Seleccione todos", localizada en la parte superior de la pantalla, para aprobar todo el tiempo a la vez.
- **3.** Haga clic en someter una vez que haya completado la aprobación de tiempo.

| Ар              | robar hojas múltiples |                       |         |
|-----------------|-----------------------|-----------------------|---------|
| Nombre          | Total de horas        | Seleccione<br>Todos 🗆 | ₽ ₽ ٩ ✓ |
| Knight, William | 27.00                 |                       |         |
| Swan, Susan     | 39.00                 |                       |         |

#### Opción de aprobación Individual

Para aprobar horas individualmente, seleccione el ícono ✓ junto al nombre de cada asociado.

|                 |                                           | Opción de      | aprobación multi |
|-----------------|-------------------------------------------|----------------|------------------|
| Nombre          | Asignación                                | Total de horas | Acciones         |
| Knight, William | Regional Medical - Inventory : John Hall  | 27.00          | D pv             |
| Swan, Susan     | Regional Medical - Pharmacy 1 : john hall | 39.00          | PROV             |

Ver Hojas de Tiempo

Dirija el cursor sobre el hipervínculo **Total de horas** para ver detalles de tiempo extra.

Para ver hoja de tiempo con más detalle, haga clic en hipervínculo Horas Totales por cada asociado.

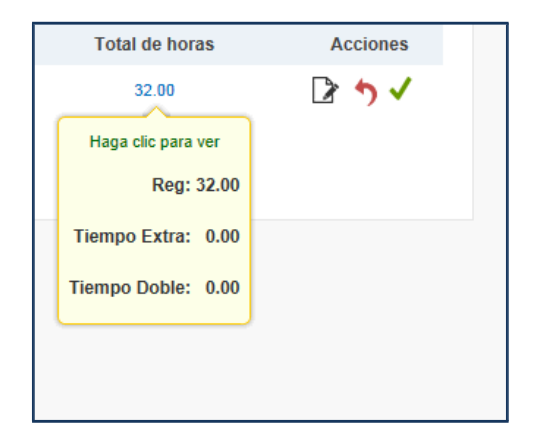

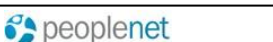

#### **RECHAZAR HORAS**

- Para rechazar horas de un asociado, en una semana en específico, selecciona:
- Ingresa la razón por la que estas rechazando las horas, en el área de comentarios. Cometarios son necesarios cuando se rechaza una hoja de tiempo.
- **3.** Una vez que hayas terminado de ingresar tus comentarios, selecciona:

#### Devolver la hoja de tiempo

4. El asociado será notificado de que su hoja de tiempo fue rechazada y que necesita modificar la misma, antes de enviar a aprobación nuevamente.

| Devolver la hoja de tiempo                                              |                                     |
|-------------------------------------------------------------------------|-------------------------------------|
| Realizar esta acción devolverá el parte de horas a<br>Hardwell, Felicia | Para rechazar,<br>selecciona (cono. |
| Escriba un comentario:                                                  | 5                                   |
|                                                                         |                                     |

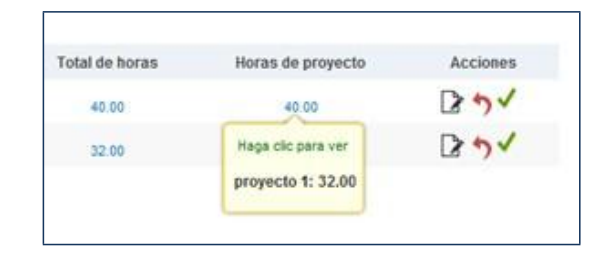

#### Modificar Proyectos (si aplica)

- Dirija el cursor encima del hipervínculo Horas de proyecto para ver el nombre del proyecto o haga clic en el hipervínculo de horas para ver el detalle en las hojas de tiempo.
- Haga clic en ícono para "Modificar partes de horas" y seleccione pestaña de Proyectos para modificar horas de proyecto.
- **3.** Haga clic en horas de proyecto existente para editar tiempo.
- 4. Haga clic en **Crear proyecto** para agregar un Nuevo proyecto.
- 5. Seleccione Añadir proyecto para elegir proyecto existente y aplicar horas.
- Seleccione el símbolo de "+" o "-" para agregar o remover líneas de proyectos y horas.

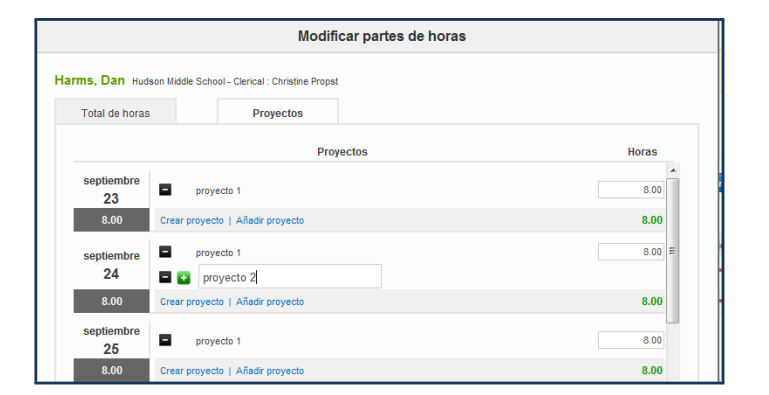

Note: Las horas de proyecto no pueden exceder el número total de horas diarias trabajadas.

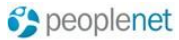

## Aprobación Tardía

Si usted cuenta con tiempo sin aprobar en períodos de pago anteriores, usted contará con pestañas adicionales localizadas en la parte superior de la sección para disputas o aprobar.

- **1.** Haga clic al área que corresponda al término de semana correcto.
- Siga los mismos pasos para aprobar y/o diputar horas.

| 9/8/2013 (3) | 9/1/2013 (3) |  |
|--------------|--------------|--|
|              |              |  |

Si usted modifica horas en un periodo de pago que ha sido cerrado, las horas disputadas serán registradas en nuestro sistema, de cualquier manera tendrá que contactar al representante local de su compañía para realizar un ajuste de pago y/o cobro.

#### **Ver Comentarios**

Si el asociado ingresa comentarios en la hoja de tiempo, usted verá ícono de comentario bajo la columna de Acciones junto a su nombre. Haga clic en ícono para ver comentario.

| Assignment                            | Total Hours    | Project Hours | Actions |
|---------------------------------------|----------------|---------------|---------|
| Battery Store - Clerk : Bob Robertson | 32.00          | 0.00          | 🔎 🍞 🗸   |
| Battery Store - IT                    | Comme          | ents          | ₽✓      |
| Battery Store - Clerk : Bob Robertson |                |               |         |
| Battery Store - Staff                 | Sick on Friday |               | ₽✓      |

#### **Generar Reportes**

El Correo Electrónico para aprobación de tiempo le provee acceso a reportes con información de tiempo registrado en el pasado, así como información de hojas de tiempo que no hayan sido aprobadas en la semana.

Simplemente seleccione **Reportes** en la parte superior del menú localizado en la pantalla, y seleccione el reporte que le gustaría generar.

#### Reporte de hoja de tiempo inexistente

Este reporte puede ser generado por término de semana y le mostrará todos los asociados que no han registrado horas en la semana seleccionada.

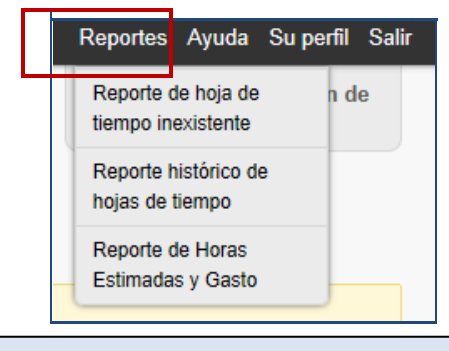

Nota: Cualquier ajuste hecho fuera del sistema Peoplenet no será reflejado en estos reportes.

| Reporte de                       | hoja de tiemp                                               | xo inexistente                         |                                                    |                                                                                                    |                                                                     |
|----------------------------------|-------------------------------------------------------------|----------------------------------------|----------------------------------------------------|----------------------------------------------------------------------------------------------------|---------------------------------------------------------------------|
| Fecha del<br>cierre de<br>semana | 9/2                                                         | 9/2013 💌                               | O Fecha de<br>inicio                               | Fecha de<br>finalización                                                                                                    |                                                                     |
| Trai                             | pajando.                                                    |                                        |                                                    |                                                                                                    |                                                                     |
| Cliente                          | <ul> <li>Nombre</li> </ul>                                  | Apellido                               | Asignación                                         | Nombre de asignación                                                                                                    | Fecha del cierre de semana                                          |
| Cliente                          | <ul> <li>Nombre</li> <li>RICHARD</li> </ul>                 | Apellido     DRAKE                     | Asignación     707077074                           | Nombre de asignación Abney Elementary Inventory : John Hall                                                                            | Fecha del cierre de semana 9/29/2013                                |
| Cliente                          | <ul> <li>Nombre</li> <li>RICHARD</li> <li>THOMAS</li> </ul> | Apellido     DRAKE     MORE            | Asignación     707077074     40404040              | Nombre de asignación Abney Elementary Inventory John Hal Abney Elementary Inventory John Hal                                           | Fecha del cierre de semanu     9/29/2013     9/29/2013              |
| Cliente                          | Nombre RICHARD THOMAS CHRISTINE                             | Apellido     DRAKE     MORE     PROPST | Asignación     707077074     40404040     60606060 | Iombre de asignación Ahney Elementary liventory : John Hal Abney Elementary liventory : John Hal Anney Elementary liventory : John Hal | Fecha del cierre de semani<br>9/29/2013     9/29/2013     9/29/2013 |

😚 peoplenet

7

# Reporte histórico de hojas de tiempo

Este reporte puede ser generado por semana o por asociado y le mostrará todas las horas que hayan sido registradas y/o aprobadas dentro del tiempo especificado.

| Reporte his                       | tórico de h | iojas de tiel | mpo      |            |                                                     |                                  |                                             |                        |                         |                      |
|-----------------------------------|-------------|---------------|----------|------------|-----------------------------------------------------|----------------------------------|---------------------------------------------|------------------------|-------------------------|----------------------|
| Fecha del o<br>semana<br>Apellido | cierre de   | 10/6          | 2013 -   |            |                                                     |                                  |                                             |                        |                         |                      |
| Estatus                           |             | Todo          | s 🔻      |            |                                                     |                                  |                                             |                        |                         |                      |
| Correr Rep                        | orte Ex     | porte Report  | e        |            |                                                     |                                  |                                             |                        |                         |                      |
| ¢ Cliente                         | ¢ Estatus   | Nombre        | Apellido | Asignación | Nombre de<br>asignación                             | Fecha del<br>cierre de<br>semana | ¢ Correo<br>electrónico<br>de<br>aprobación | Fecha de<br>aprobación | Nombre del<br>aprobador | Total<br>de<br>horas |
| Regional<br>Medical               | Pendiente   | Dan           | Harms    | 2020202025 | Regional Medical<br>Clerk : Christine<br>Propst     | 10/6/2013                        |                                             |                        |                         | 21.00                |
| Hudson<br>Middle<br>School        | Pendiente   | Maggie        | Thompson | ABV-1234   | Hudson Middle<br>School Clerk :<br>Christine Propst | 10/6/2013                        |                                             |                        |                         | 40.00                |
|                                   |             |               |          |            |                                                     |                                  |                                             |                        |                         | 61.00                |

#### Reporte de Horas Estimadas y Gasto

Si se proporciona la tarifa (bill rate) y su acceso lo permite, este informe muestra un estimado de costos para todos los empleados asignados a usted, basado en la tarifa y las horas trabajadas.

Este informe puede ser generado por cierre de semana o período determinado.

| 29/09/2013 Presione aqu Fecha de fina                                                                           | ií si sólo un per          | iodo de pago h                     |                                                |                                 |                                        |                              |                            |                     |                                      |          |
|----------------------------------------------------------------------------------------------------|----------------------------|------------------------------------|------------------------------------------------|---------------------------------|----------------------------------------|------------------------------|----------------------------|---------------------|--------------------------------------|----------|
| Presione aqui Presione aqui Presione aqui Presione aqui Presione aqui Presione aqui Presione aqui Presione aqui | uí si sólo un per          | íodo de pago h                     |                                                |                                 |                                        |                              |                            |                     |                                      |          |
| Fecha de fina                                                                                                   |                            | tone as hadas                      | na sido selecciona                             | obe                             |                                        |                              |                            |                     |                                      |          |
|                                                                                                    | lización                   |                                    |                                                |                                 |                                        |                              |                            |                     |                                      |          |
| 06/10/2013                                                                                                    |                            | V                                  |                                                |                                 |                                        |                              |                            |                     |                                      |          |
|                                                                                                    |                            |                                    |                                                |                                 |                                        |                              |                            |                     |                                      |          |
| Correr Repo                                                                                                    | rto Ex                     | porte Reporte                      |                                                |                                 |                                        |                              |                            |                     |                                      |          |
|                                                                                                    |                            |                                    |                                                |                                 |                                        |                              |                            |                     |                                      |          |
|                                                                                                    |                            |                                    |                                                |                                 |                                        |                              |                            |                     |                                      |          |
| Fecha del                                                                                                    |                            |                                    |                                                | Horas de                        | Dressie                                | Horas de                     | Precio de                  | Horas de            | Precio de                            | Total a  |
| cierre de                                                                                                    | Nombre                     | Apellido                           | Asignación                                     | Tiempo                          | ¢ regular                              | Tiempo                       | Tiempo                     | Tiempo              | Tiempo                               | ¢ dólare |
| semana                                                                                                    |                            |                                    |                                                | regular                         |                                        | extra                        | Extra                      | Doble               | Doble                                |          |
| 29/09/2013                                                                                                    | George                     | Cavendish                          | 010021157                                      | 3.00                            | \$17.00                                | 0.00                         | \$0.00                     | 0.00                | \$0.00                               | \$51.    |
| 29/09/2013                                                                                                    | George                     | Cavendish                          | 010031158                                      | 31.00                           | \$17.00                                | 0.00                         | \$0.00                     | 0.00                | \$0.00                               | \$527.   |
| 29/09/2013                                                                                                    | Maggie                     | Thompson                           | ABV-1234                                       | 37.00                           | \$1.00                                 | 0.23                         | \$1.48                     | 0.00                | \$0.00                               | \$37.    |
|                                                                                                    |                            | Thompson                           | ABV-1234                                       | 40.00                           | \$1.00                                 | 0.00                         | \$0.00                     | 0.00                | \$0.00                               | \$40.    |
| 06/10/2013                                                                                                    | Maggie                     |                                    |                                                |                                 |                                        |                              |                            |                     |                                      |          |
| 06/10/2013<br>29/09/2013                                                                                        | Maggie<br>Susan            | Swan                               | 00160001                                       | 39.00                           | \$20.00                                | 0.00                         | \$0.00                     | 0.00                | \$0.00                               | \$780.   |
| 29/09/2013<br>29/09/2013<br>29/09/2013                                                                          | George<br>George<br>Maggie | Cavendish<br>Cavendish<br>Thompson | 010021157<br>010031158<br>ABV-1234<br>ABV-1234 | 3.00<br>31.00<br>37.00<br>40.00 | \$17.00<br>\$17.00<br>\$1.00<br>\$1.00 | 0.00<br>0.00<br>0.23<br>0.00 | \$0.00<br>\$1.48<br>\$0.00 | 0.00 0.00 0.00 0.00 | \$0.00<br>\$0.00<br>\$0.00<br>\$0.00 |          |

#### **Aprobador Alterno**

Si usted sabe que no le será posible aprobar las horas en un período de tiempo específico, haga clic en "Aprobador Alterno" en la parte superior del tablero de navegación para asignar a otra persona que pueda aprobar por usted.

Todas las áreas son requeridas con excepción de la opción para enviar copia del correo electrónico a usted mismo.

| Aprobador alterno | Reportes | Ayuda            | Su perfil      | Salir |
|-------------------|----------|------------------|----------------|-------|
|                   | Sistema  | de Apro<br>Tiemp | obación d<br>o | e     |

|                               | Añadir Aprobador alterno                              |  |
|-------------------------------|-------------------------------------------------------|--|
| Nombre                        |                                                       |  |
| Apellido                      |                                                       |  |
| Correo<br>electrónico         |                                                       |  |
| Fecha de inicio               |                                                       |  |
| Fecha de<br>finalización      |                                                       |  |
| Envíame una cop<br>(opcional) | pia del correo electrónico de la aprobación de tiempo |  |
|                               | Cancelar Guardar cambios                              |  |

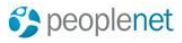

# Confirmación vía Correo Electrónico

Usted recibirá una confirmación vía correo electrónico reflejando el tíempo aprobado y/o disputado.

Si llevó a cabo aprobación individual, recibirá confirmaciones individuales por cada empleado. Si aprueba todo el tiempo a la vez a través de la opción para "Aprobación Múltiple" usted recibirá un correo electrónico consolidado.

#### Confirmación de Ingreso de Horas

**Este mensaje te está siendo enviado por PeopleNet.** This message has been sent to you by Peoplenet. A continuación se encuentra un resumen del tiempo que fue aprobado para el periodo que termina 03/16/2014

| Nombre          | Asignación(es) | Horas Aprobadas | Horas Disputadas |
|-----------------|----------------|-----------------|------------------|
| ROBINSON, KELLY | RECEP          | 8.00            | 0.00             |

Por favor para cualquier problema diríjase a Soporte PoepleNet 1 (800) 669-9765.

LA INFORMACIÓN CONTENIDA EN ESTE CORREO WEB ES CONFIDENCIAL y esta destinado a ser ervavidad osíbo al destinatario identificado en el encabezado del correo web. Cualquier revisión, difusión, distribuidón o copia de esta communicación privilegeada por otra persona otra que los destinarios o agentes de esta persona esta estrictamente prohibido. Si usted no es el destinatario, por favor notifique a nuestro personal de apoyo al 1-800-669-9765 immediatamente y bórrelo de su octama.

## Acceso en Teléfono Inteligente

Usted puede también aprobar tiempo desde su teléfono inteligente. El proceso para aprobar y modificar el tiempo es el mismo que se mencionó anteriormente.

Esta aplicación esta accessible en teléfonos Android, iPhone, BlackBerry Storm y teléfonos BlackBerry Torch.

El Aprobador puede ver horas de proyectos ingresadas por el asociado, pero editar horas de proyecto es una característica que no es apoyada en esta versión utilizada en su teléfono inteligente.

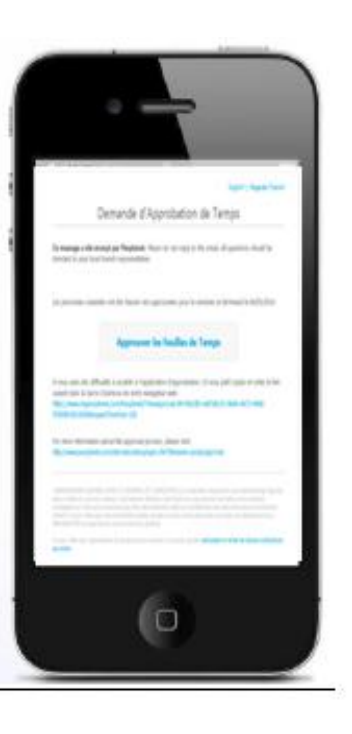

#### Asistencia

Para preguntas acerca de Kelly Web Time, por favor contacte a su representante de Kelly.

Para video didáctico de esta aplicación, favor de hacer clic en al ícono 🗜 de video en su pantalla o diríjase al enlace:

http://www.peoplenet.com/tutorials/videoplayer.cfm?filename=kelly/approver

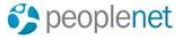